# 活動方案 說明

A方案 / B方案 / 範例照片

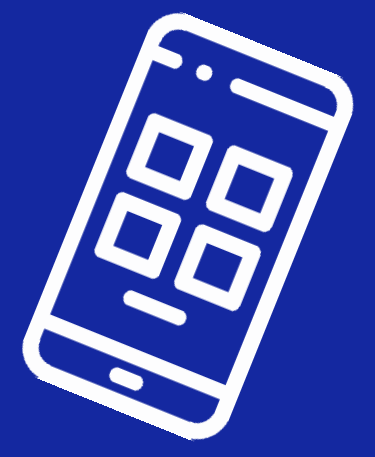

## 活動分級定義(手機/平板/手錶)

|    | A方案                                                        | B方案           |  |  |  |
|----|------------------------------------------------------------|---------------|--|--|--|
| 螢幕 | 輕微刮傷或輕微顯示異常<br>1~2條小於1公分內的條形刮傷,與使用痕跡<br>或螢幕漸層、殘影、老化、液晶螢幕細紋 |               |  |  |  |
| 後殼 | 輕微或普通刮傷<br>1~2條小於1公分內的條形可視刮傷,或小於<br>0.1公分的可視污點             | 通過NCC審核且為台灣版本 |  |  |  |

■務必於確認收件後解除所有帳號+密碼鎖,並還原原廠設定

■若外觀嚴重破裂受損,請務必妥善包裝並於外袋備註,避免玻璃碎片脫落刮傷其他手機。 以上方案皆須符合:可正常開關機、通過NCC審核且為台灣版本,LDU版不可參與舊換新

## 活動分級定義(耳機)

|        | A方案                                                                                                    | B方案                                |  |  |  |
|--------|----------------------------------------------------------------------------------------------------|------------------------------------|--|--|--|
| 功能性    | √可藍牙配對裝置<br>√通話時可配對使用<br>√左右耳聲音無任何異常(破音、無聲、小聲)<br>√麥克風聲音無任何異常(破音、無聲、小聲)<br>√左右耳觸控板皆可正常使用(輕觸、長壓)<br>√可正常充電 | 不符合A級即列為B方案                        |  |  |  |
| 外<br>觀 | 總長小於1cm的刮痕‧或是褪色 (耳機及充電盒)                                                                                  | 總長大於1cm的刮痕 (耳機及充電盒)                |  |  |  |
| 附加配件   | 需附原廠傳輸線及充電盒(同款顏色),且充電盒<br>可正常充電                                                                           | 沒有附回原廠傳輸線充電盒、充電盒不是同款顏<br>色、充電盒無法充電 |  |  |  |

## 注意事項

■ 手錶A方案需附回原廠充電座,若未附回則以B方案收件。

■ NOTE系列手機及平板需附原廠同組觸控筆,若非同款筆或缺筆則以B方案收件。

■ AB方案皆須符合:可正常開關機、通過NCC審核且為台灣版本。

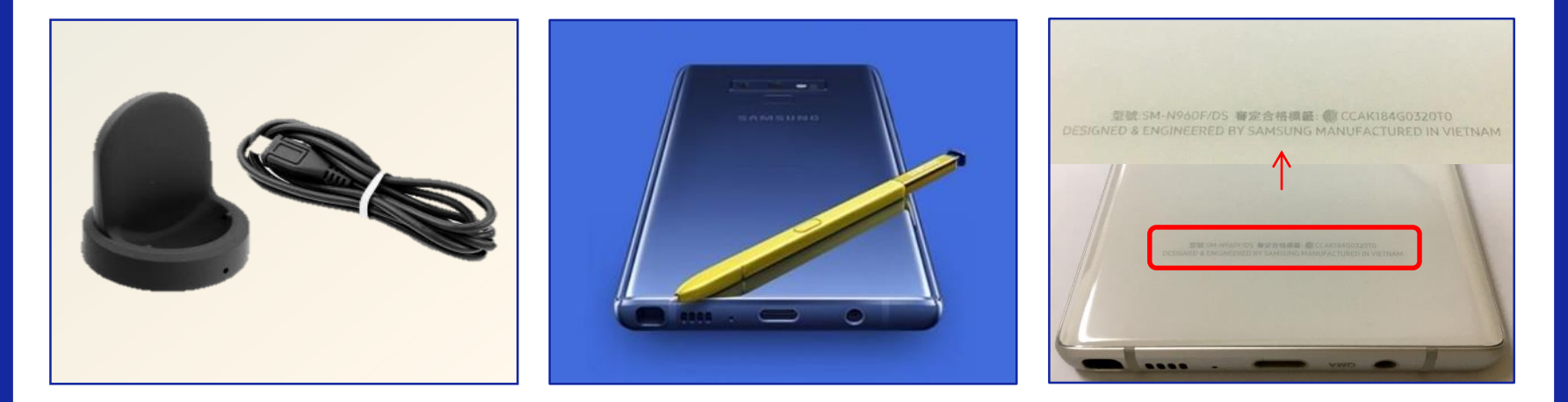

手錶A方案需附充電座

#### 需附原廠同組觸控筆

背殼NCC標章

#### **A方案** 螢幕顯示瑕疵

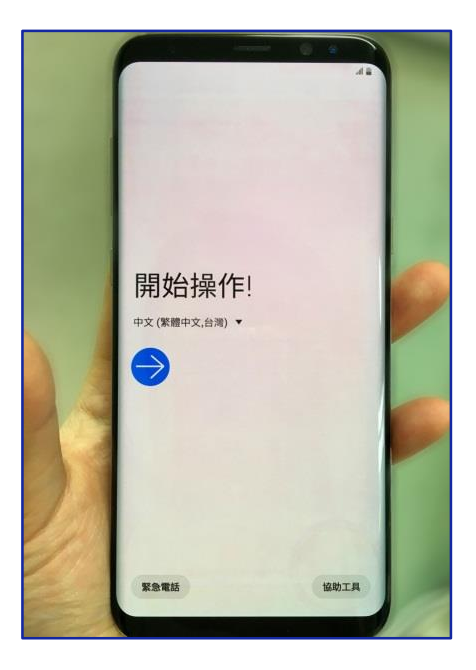

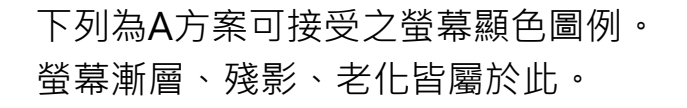

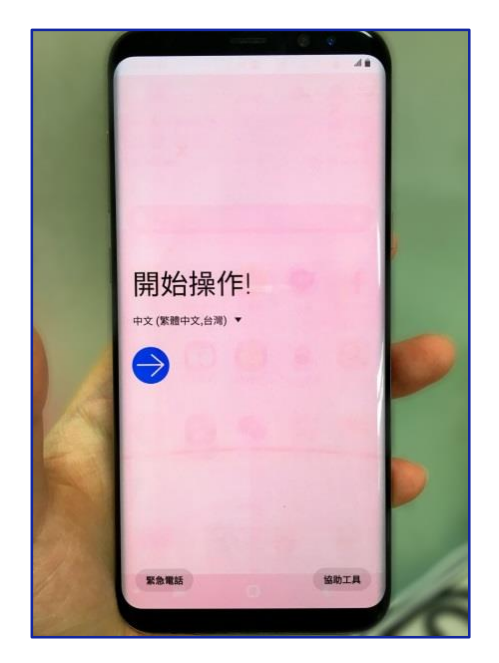

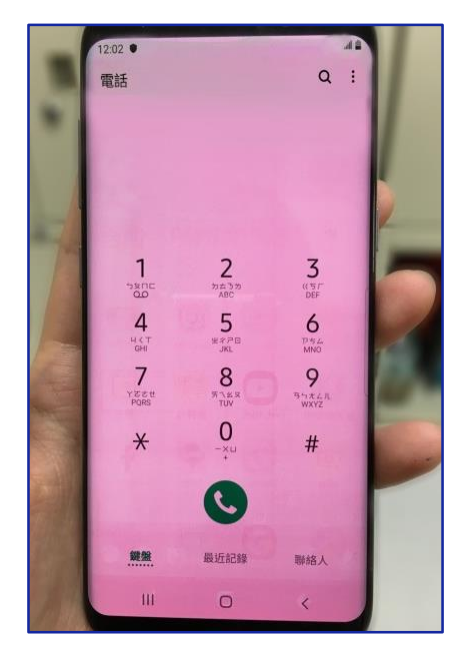

### **A方案** 螢幕小刮傷

totto cut

下列為A方案可接受之螢幕刮傷程度。 1~2條小於1公分內的條形刮傷

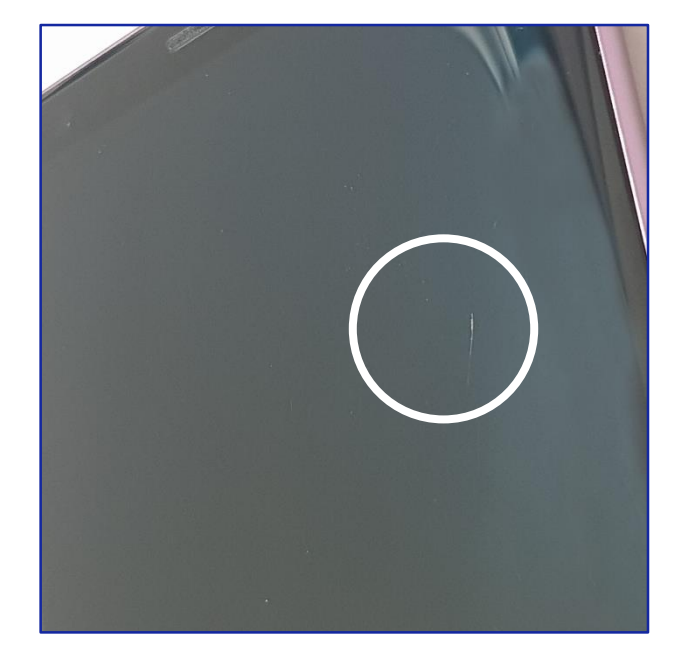

### **A方案** 機殼小刮傷

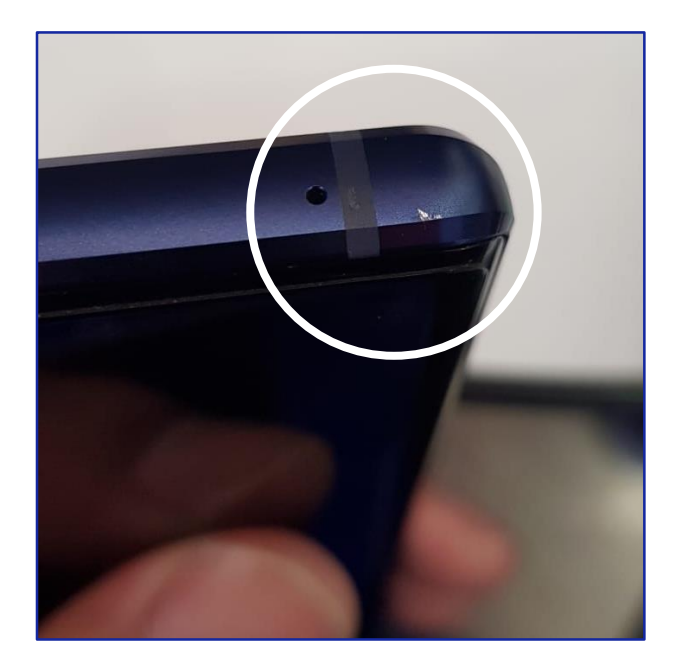

下列為A方案可接受之機殼刮傷程度。 1~2條小於1公分內的條形可視刮傷。

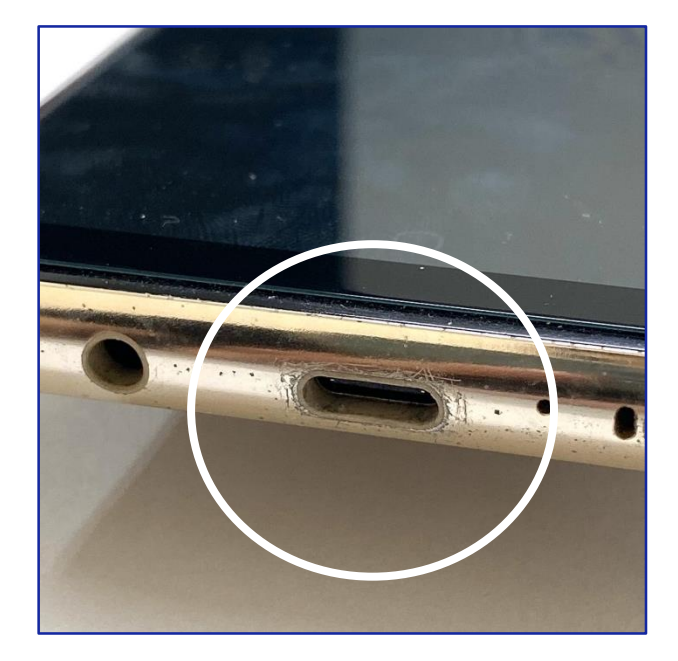

### **A方案** 機殼小損傷

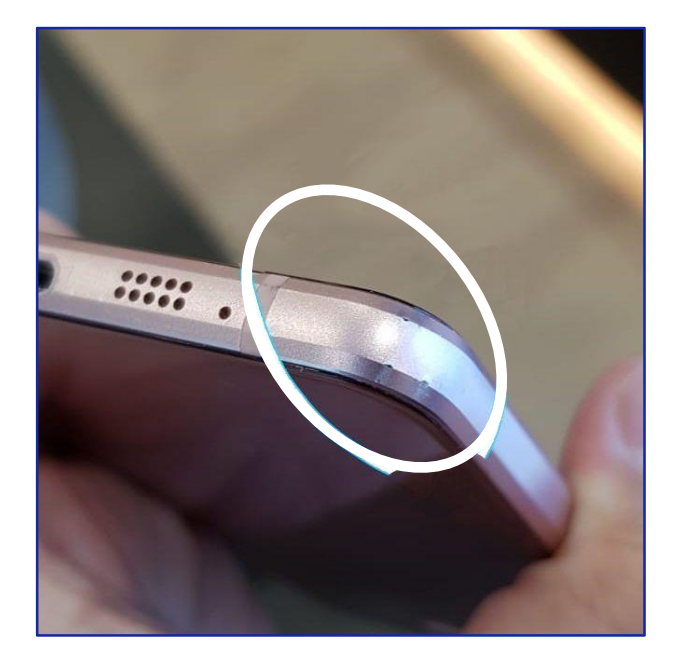

下列為A方案可接受之機殼損傷程度。 掉漆 / 小於0.1公分的可視汙點

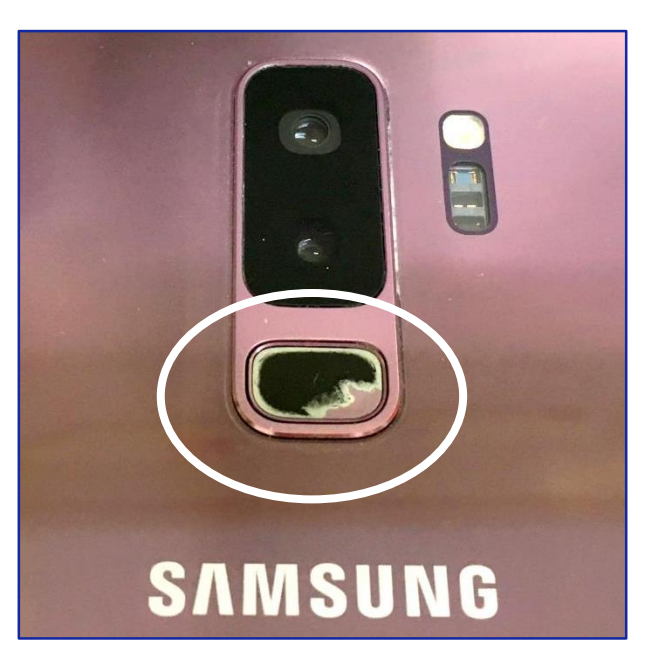

#### **B方案** 螢幕顯示異常

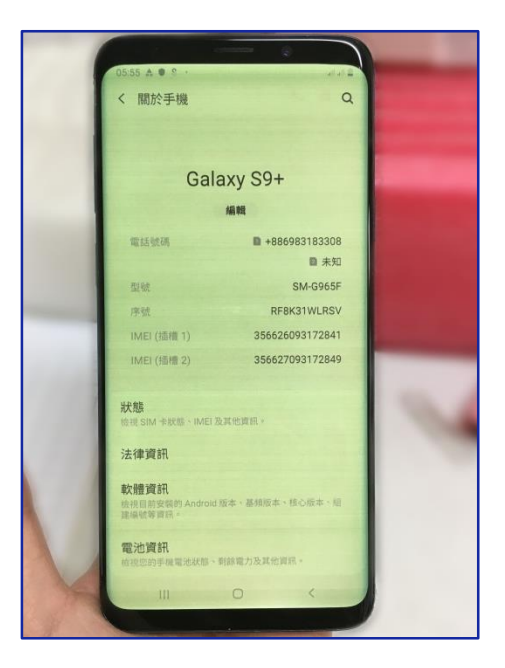

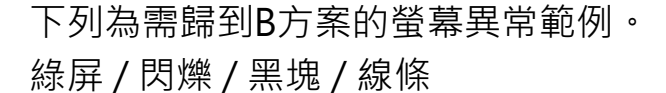

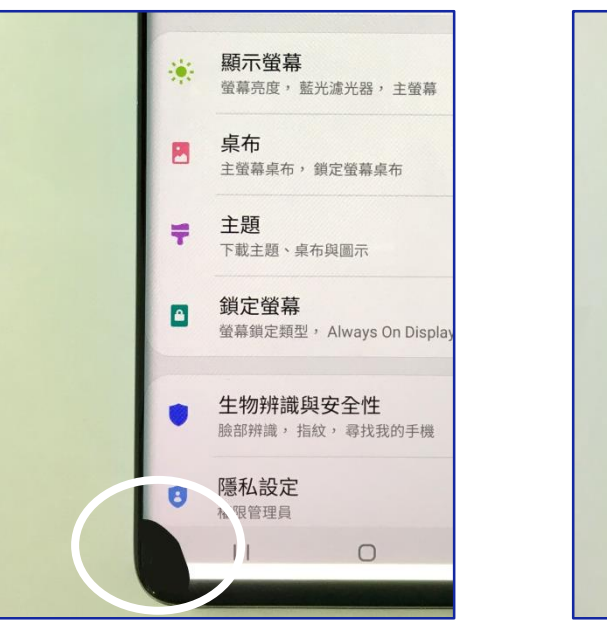

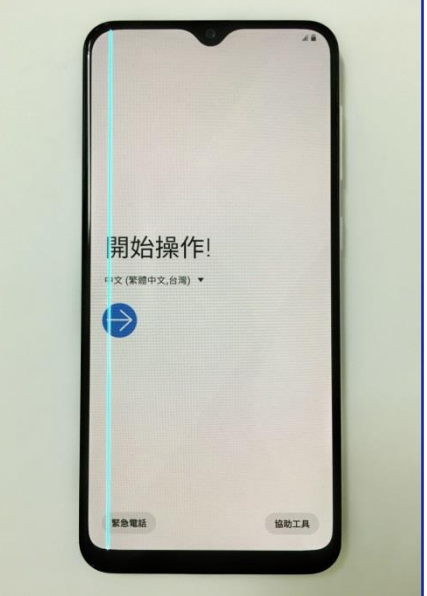

#### **B方案** 螢幕受損

下列為需歸到B方案的螢幕受損範例。 破裂 / 多處刮傷

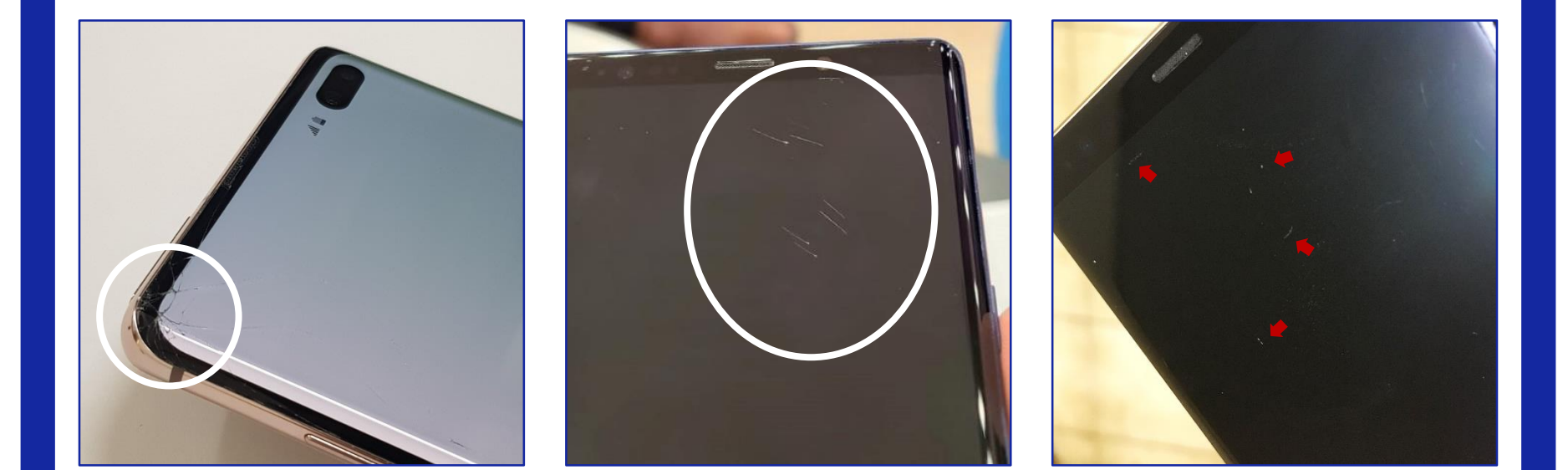

### B方案 機殼刮傷

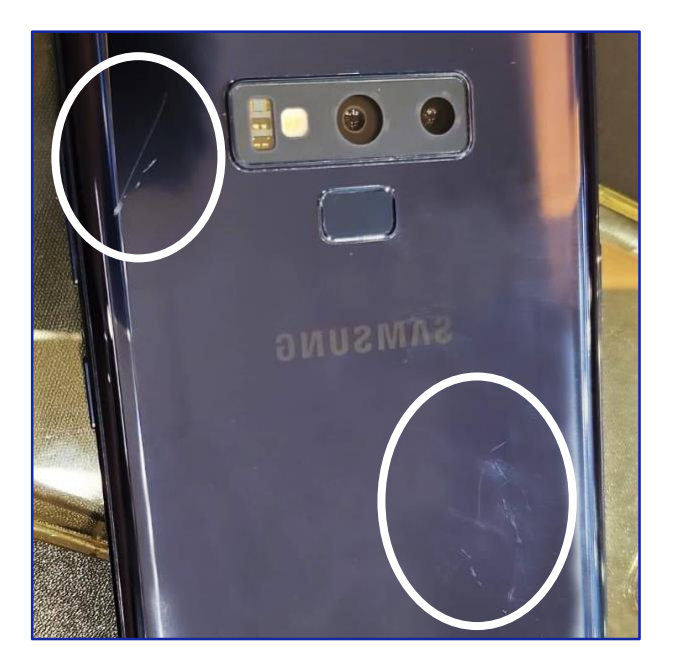

下列為需歸到B方案的機殼刮傷範例。 超過1cm刮傷 / 凹洞受損

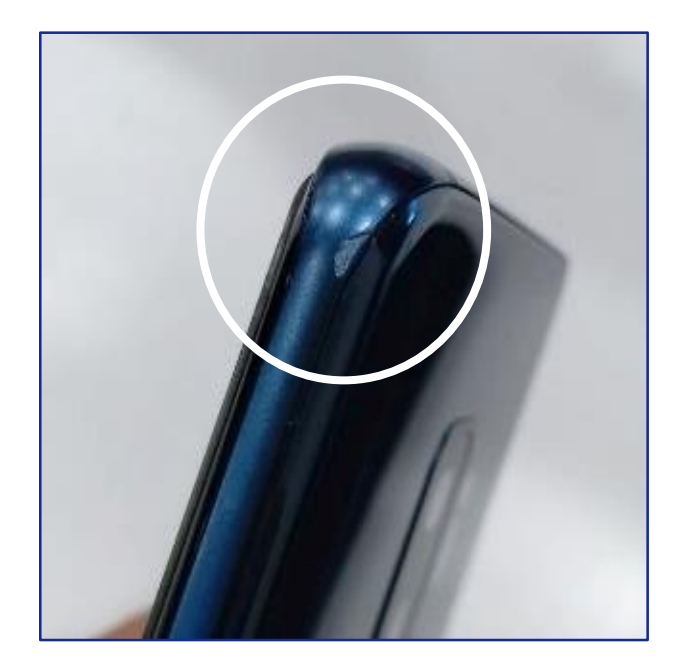

#### **B方案** 相機故障、鏡頭破

### 若鏡頭破裂、無法正常對焦、無法開啟,需以B方案收件。

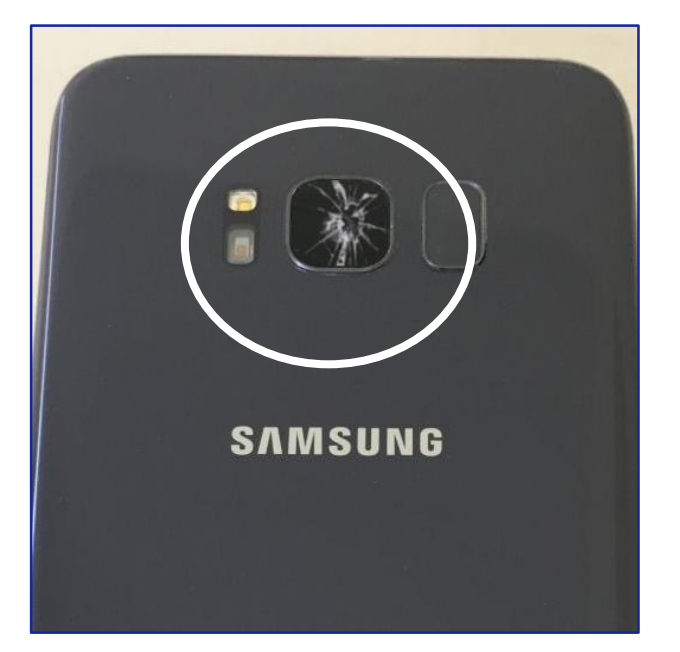

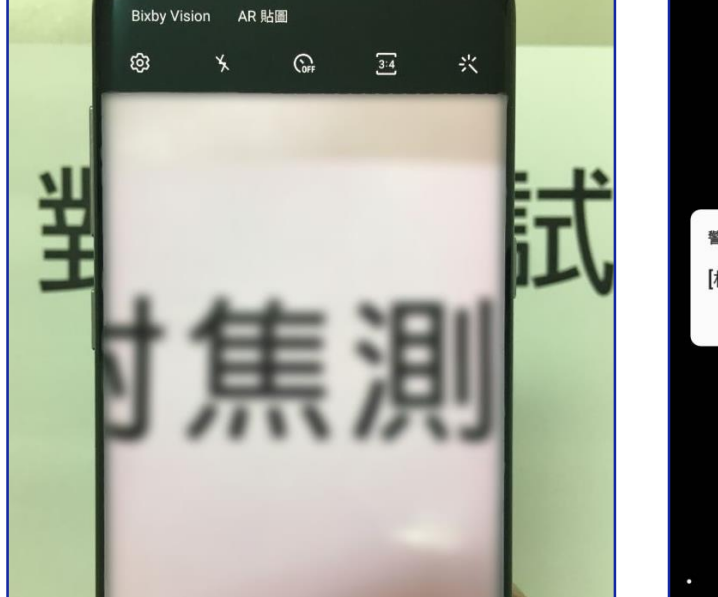

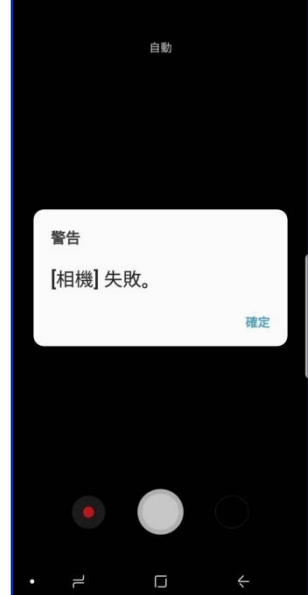

#### B方案 觸控筆不良、缺筆

#### 若缺筆、觸控筆受損、手機無法正常使用觸 控筆,需以B方案收件。

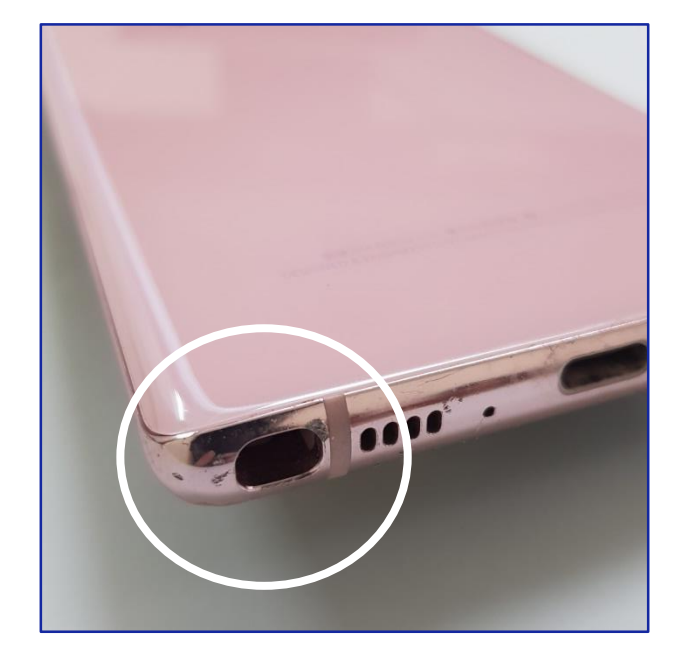

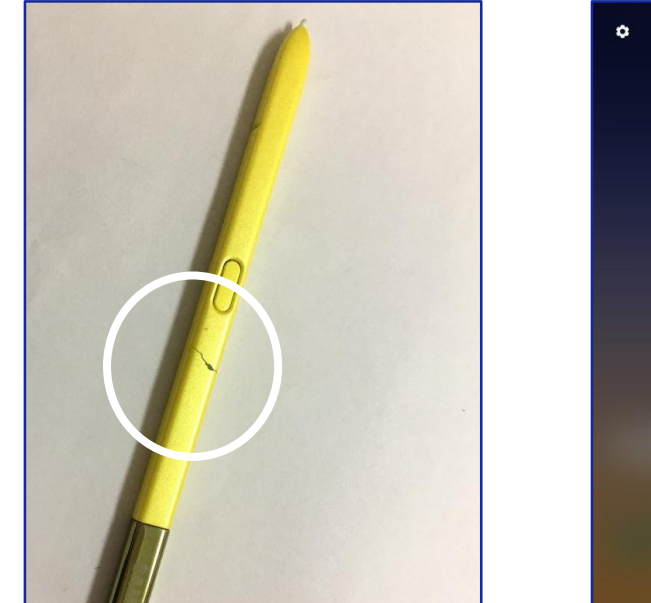

\*正常的觸控筆·抽出時會有扇形快捷鍵

建立筆記 🕞

检视所有筆記 戻

※ 開課

智慧選取

快速截圖 🌈

手寫動態貼圖

# 舊換新APP 使用教學

下載 / 允許權限 / 一鍵檢測 / 移除帳戶

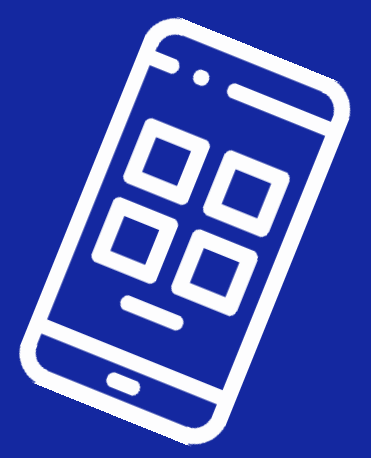

#### 下載APP

請到Play商店搜尋「Samsung 舊換新」 下載安裝此軟體。 也可直接掃描右方QR code進行下載 安裝。

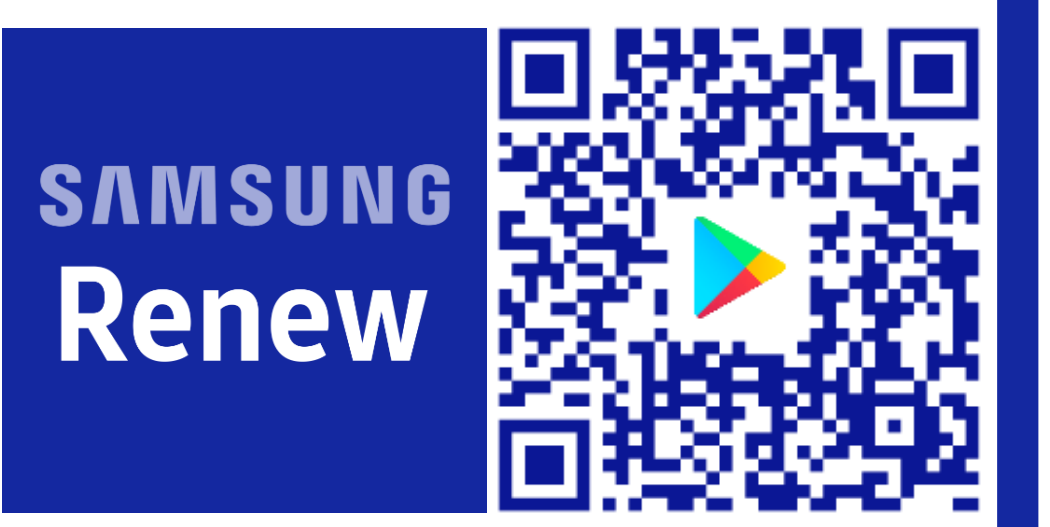

#### 開啟安裝權限

下載完APP要安裝前,系統會跳出禁止安裝的提醒視窗,請按下畫面中的「設定」,再 點選「允許此來源」那欄的按鈕,就可以繼續安裝APP了。

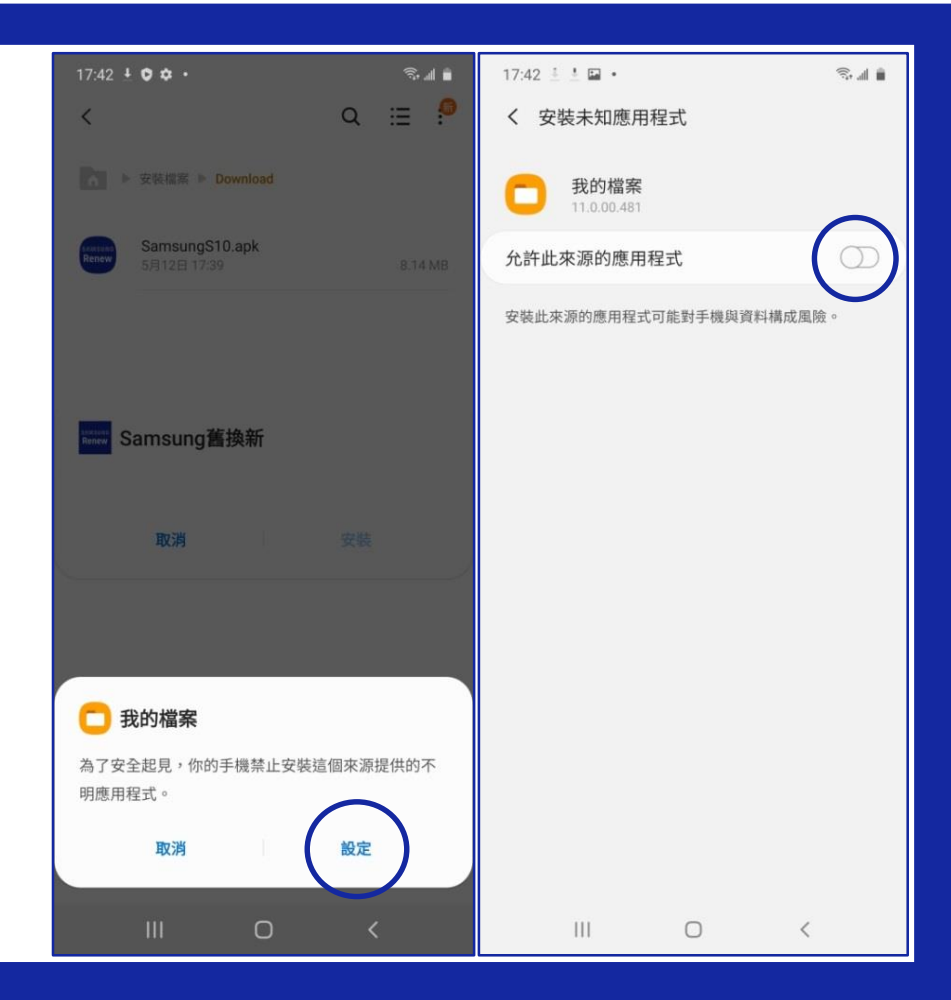

#### 執行APP <sub>輸入IMEI</sub>

開 啟 APP 後 , 若 機 型 為
 Android 10 版本以上,將
 無法自動偵測到IMEI,需要
 手動輸入。

請先到手機中的「設定」 →再點選「關於手機」 →於IMEI欄手指按著不放複製 →回到APP中貼上IMEI

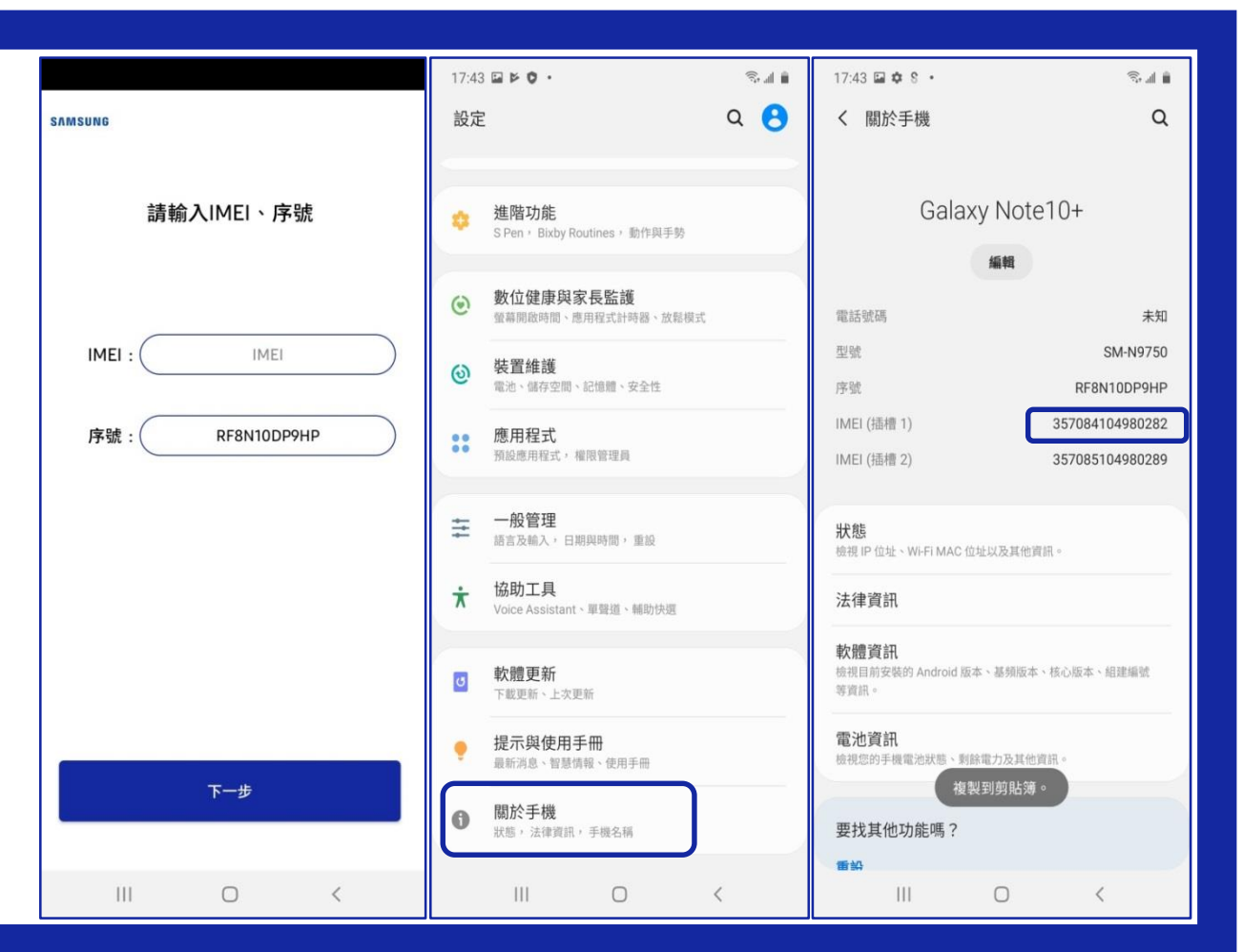

#### 執行APP 一鍵檢測

一鍵檢測,請確認手機 已插入可通話之sim卡、 手機有連上WiFi、準備 好充電線,即可按下 「開始」鍵。

| sʌmsung<br>檢測進度                                                                                 |    | sʌmsung<br>檢測進度                                                                                                    |  |  |  |
|-------------------------------------------------------------------------------------------------|----|----------------------------------------------------------------------------------------------------|--|--|--|
| Root檢測<br>喇叭<br>聽筒<br>前麥克風<br>後麥克風<br>SIM卡<br>Wi-Fi晶片<br>觸控螢幕<br>螢幕檢查<br>多點觸控<br>接近感測器<br>Home鍵 |    | Root檢測<br>喇叭<br>聽筒<br>將開始快速檢測<br>·請準備好通電的充電線並連上可對<br>外連線的WiFi<br>·請插入可正常通話的SIM卡到SIM<br>· 卡槽1<br>·檢測,請不用擔心<br>開始<br>接近感測器 |  |  |  |
| 0%                                                                                              | 開始 | 0% 開始                                                                                                    |  |  |  |
| III O                                                                                           | <  | III O <                                                                                                    |  |  |  |

#### 一鍵檢測 觸控功能1/2

按下開始後,請用單指或雙指滑過藍色方 塊,將所有方塊都消除。

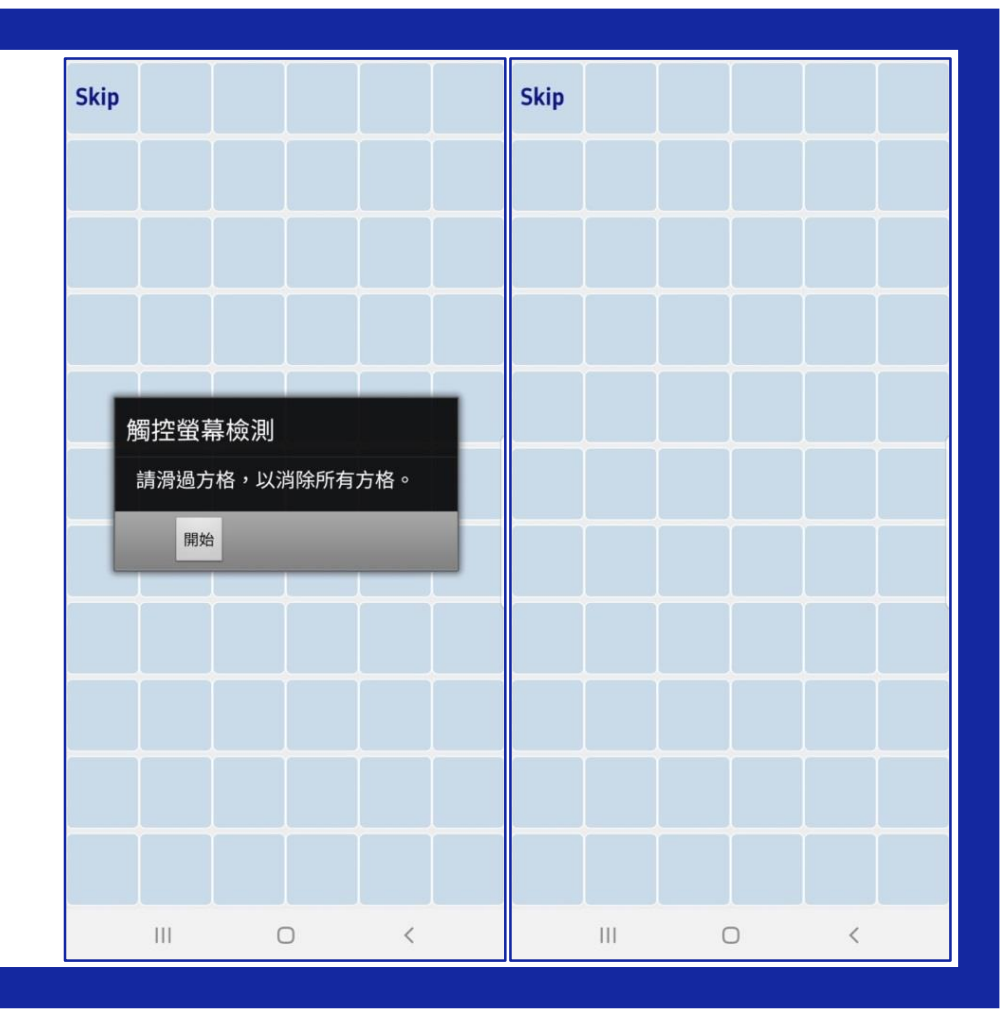

#### 一鍵檢測 觸控功能2/2

按下開始後,手指不要放開,按照箭頭的 順序連續滑過所有藍色方塊,若有中斷需 重新開始滑。

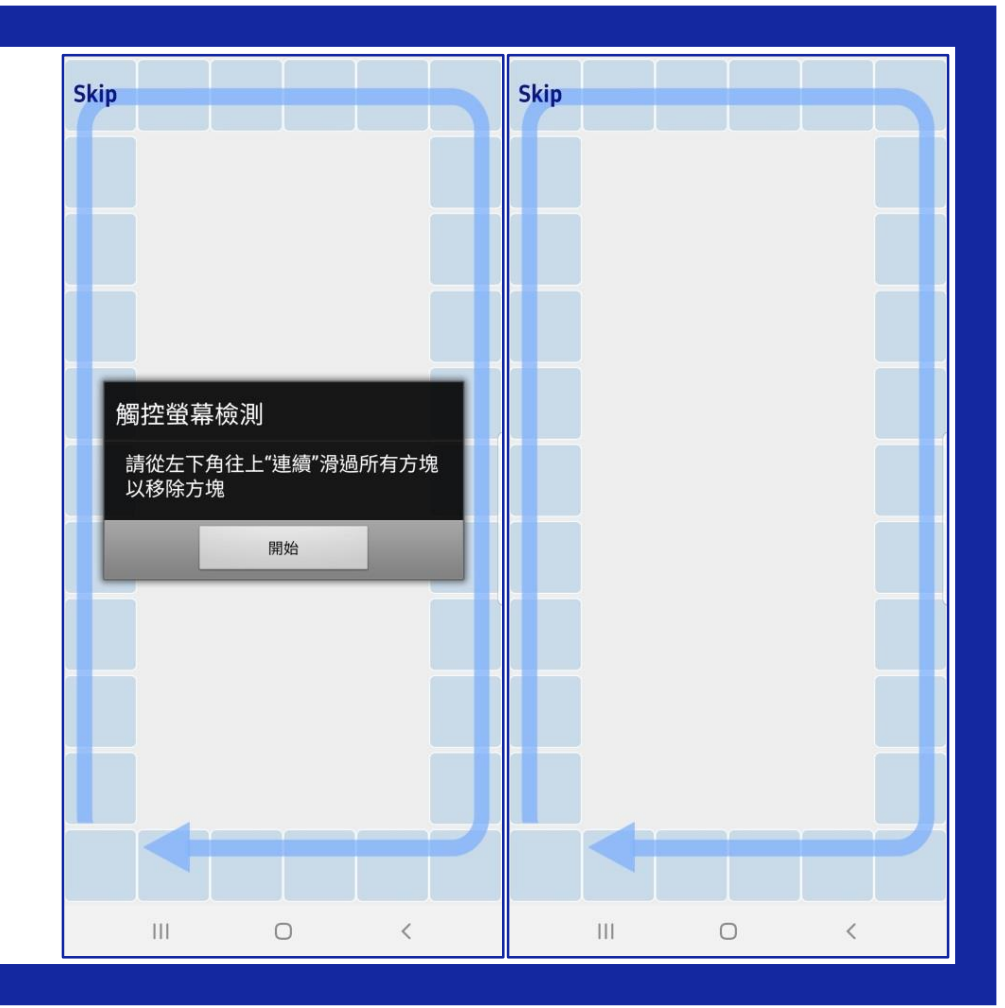

#### 一鍵檢測 螢幕檢查1/2

按下開始後,檢查是否有出現非黑色點, 若有請點選,檢查完成後請用雙指同時觸 碰螢幕,即可繼續下一步驟。

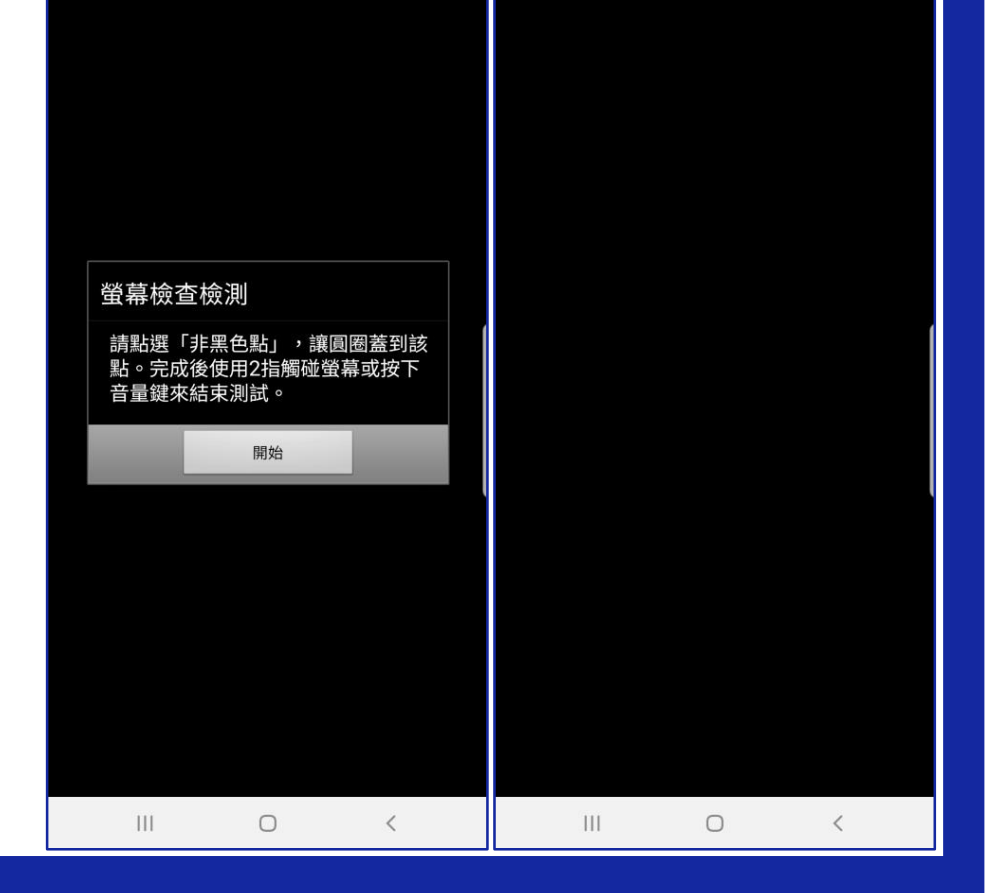

#### 一鍵檢測 螢幕檢查2/2

按下開始後,檢查是否有出現非白色點或 異色塊,若有請點選,檢查完成後請用雙 指同時觸碰螢幕,即可繼續下一步驟。

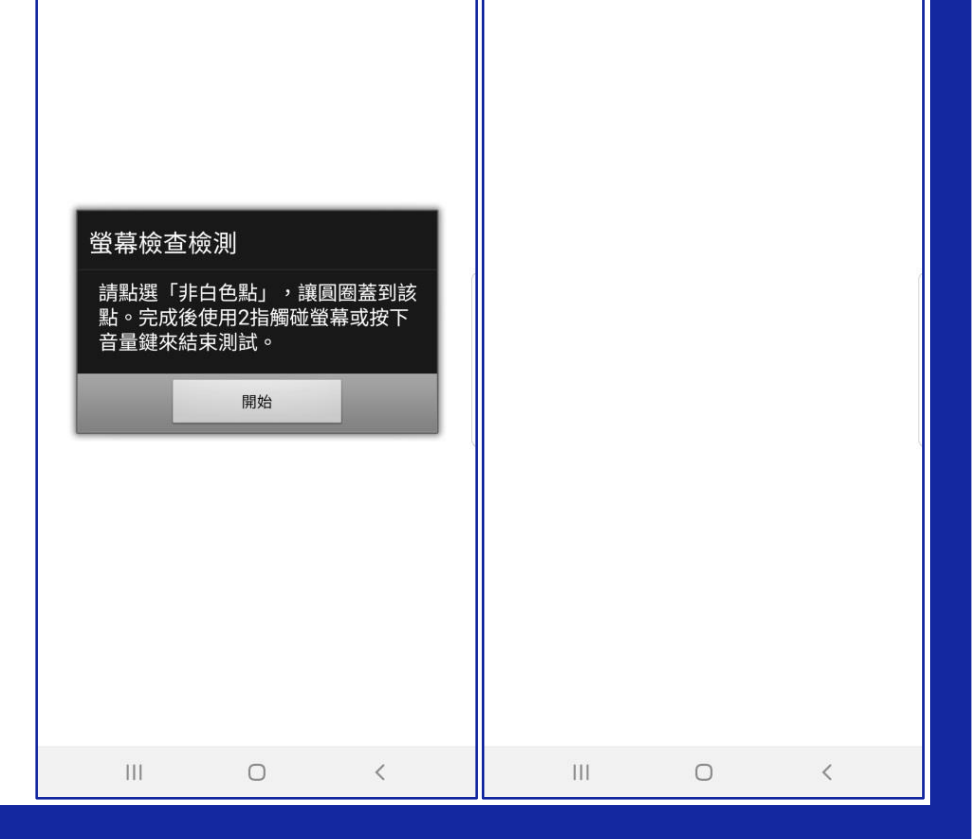

#### 一鍵檢測 接近感應器

如圖示,請用手完全遮住手機上方,部分 機型需將手觸碰到機身,待出現把手移開 的提示後,再將手移開。

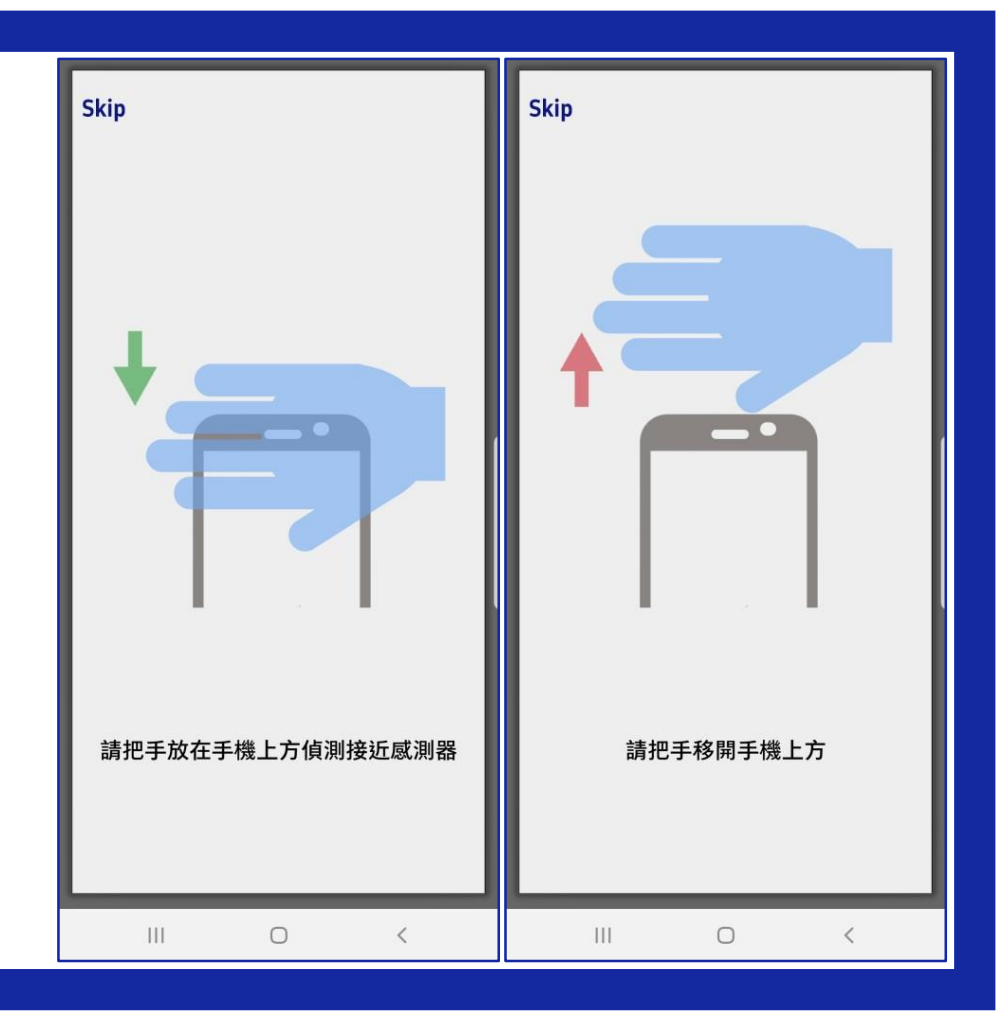

#### 一鍵檢測 Home鍵測試

請按下手機底部的Home鍵,若按下後跳 回主畫面,請從選單鍵回到舊換新APP的 畫面,即可繼續檢測。

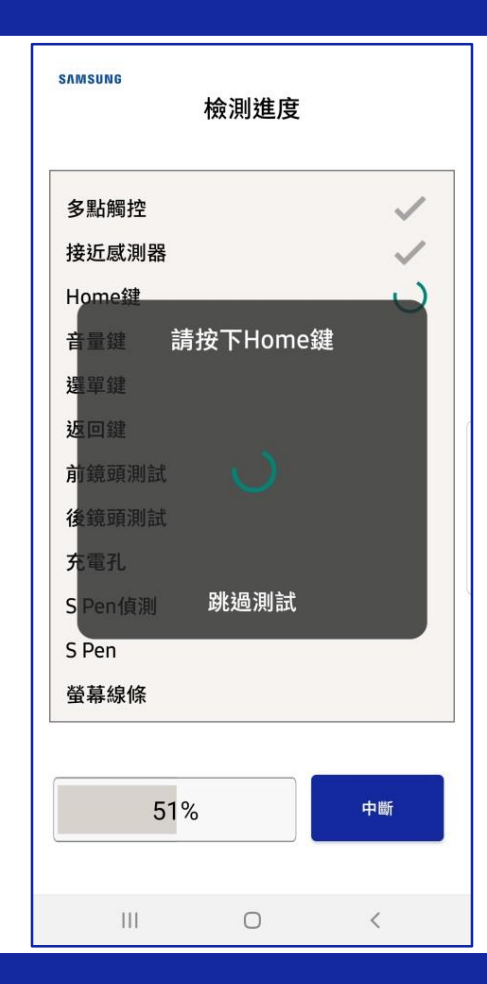

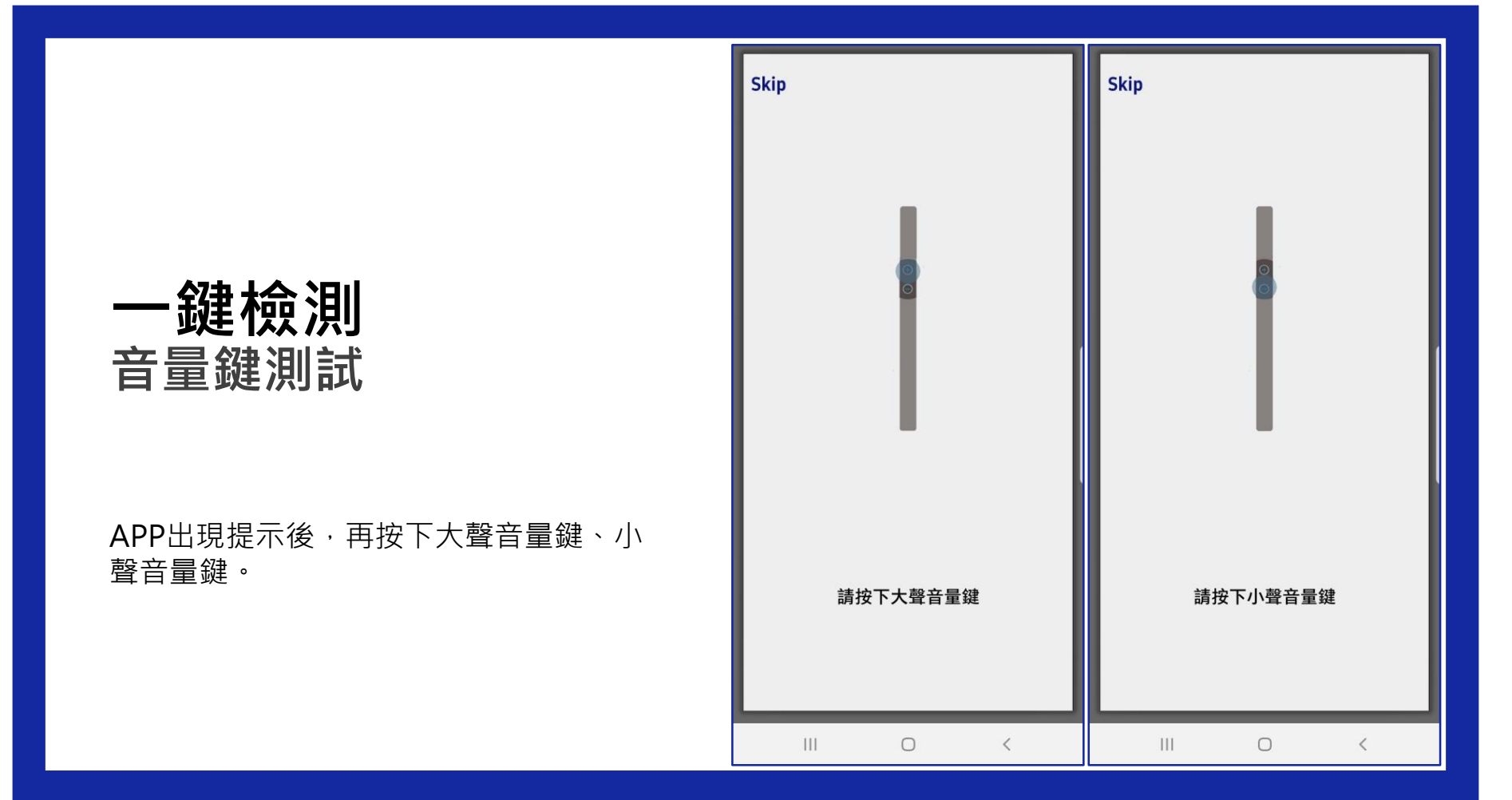

#### 一鍵檢測 虛擬按鍵測試

依照APP指示按下選單鍵、返回鍵,若按 下後跳回主畫面,請從選單鍵回到舊換新 APP的畫面,即可繼續檢測。

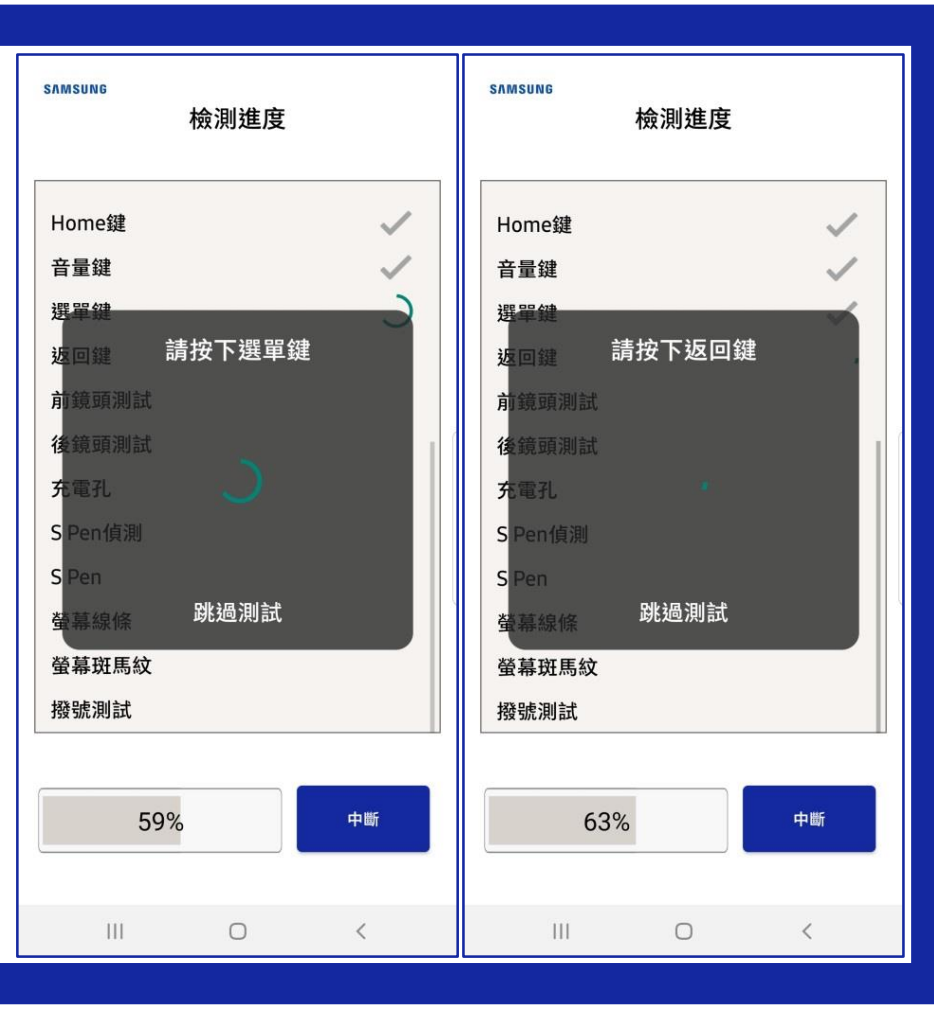

#### 一鍵檢測 相機畫面檢查

APP會開啟前、後鏡頭照相畫面,建議對 著白色畫面檢查是否有汙點或無法對焦的 狀況。

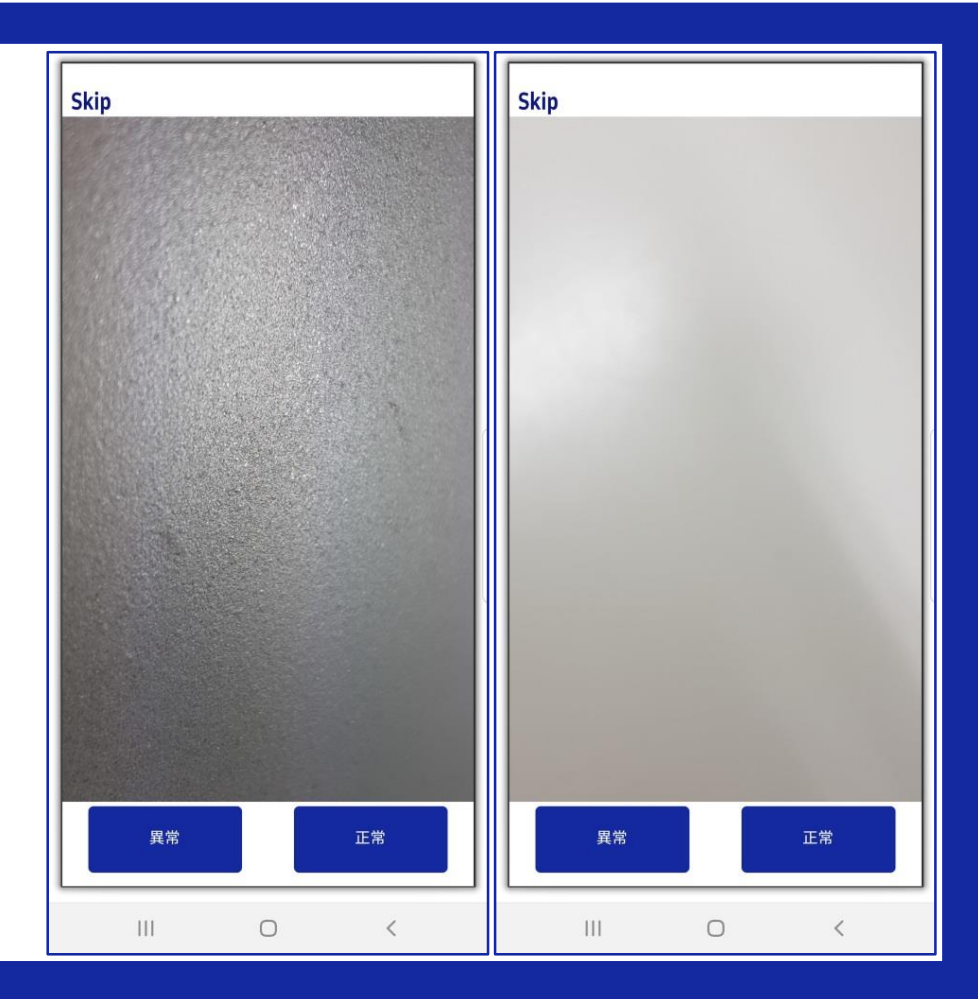

#### 一鍵檢測 充電功能

請依照APP指示,插入通電的充電線,等 到可拔出的提示後,再移除充電線。

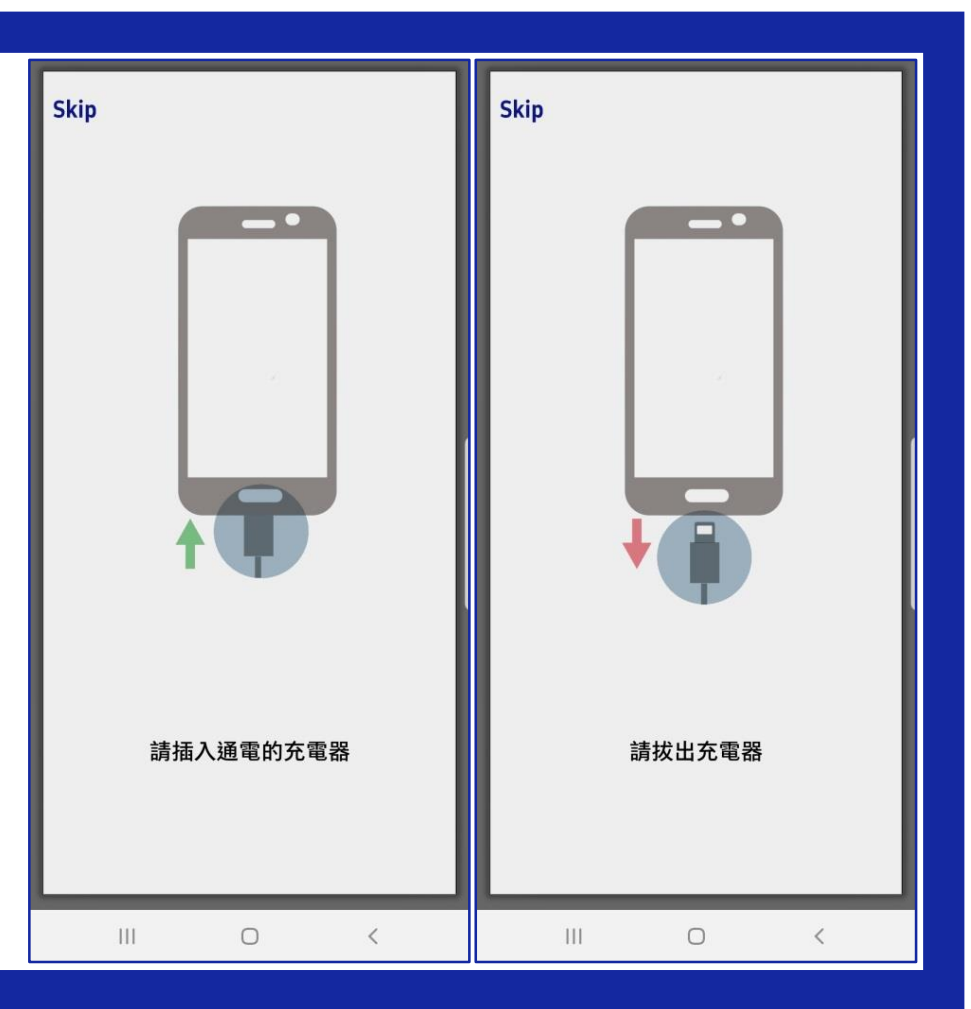

#### 執行APP 觸控筆檢測

Note系列會有觸控筆 檢測的關卡,請依照 APP指示,先拔出觸 控筆,再用筆滑過所 有藍色方塊,全都變 色即完成檢測。

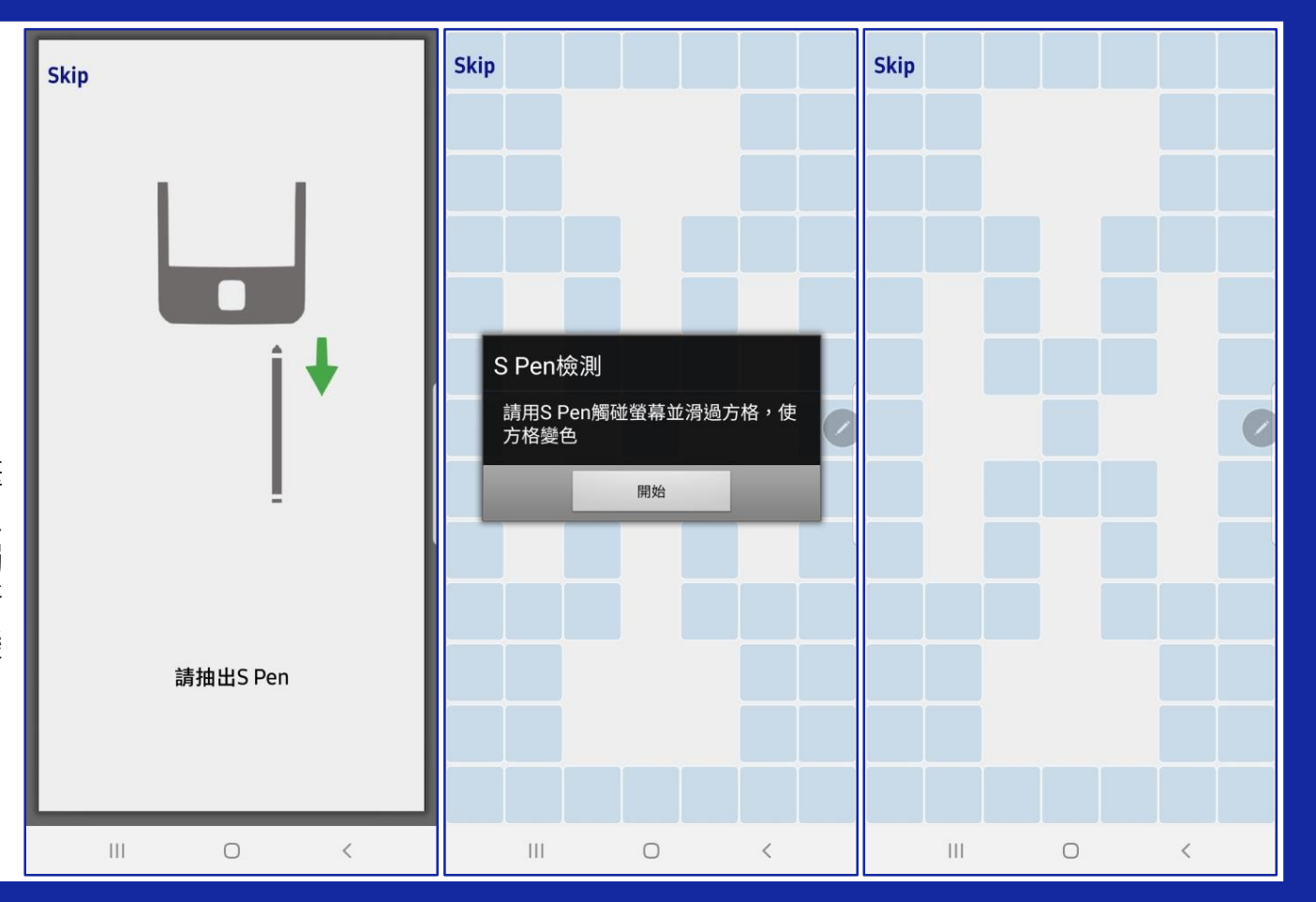

#### 一鍵檢測 螢幕線條檢查

檢查是否有出現線條,若有請點選,檢查 完成後請用雙指同時觸碰螢幕,即可繼續 下一步驟。

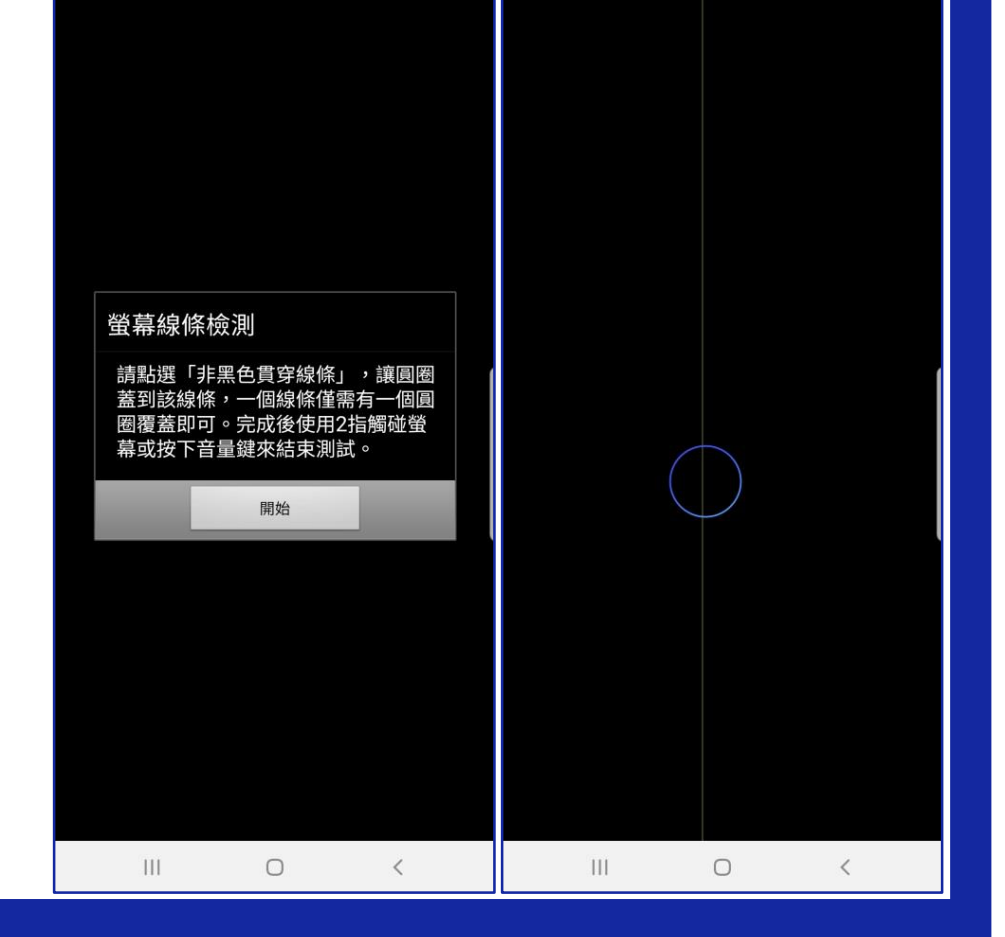

#### 一鍵檢測 螢幕斑馬紋檢查

檢查是否有出現灰色斑馬紋,若有請點選, 檢查完成後請用雙指同時觸碰螢幕,即可 繼續下一步驟。

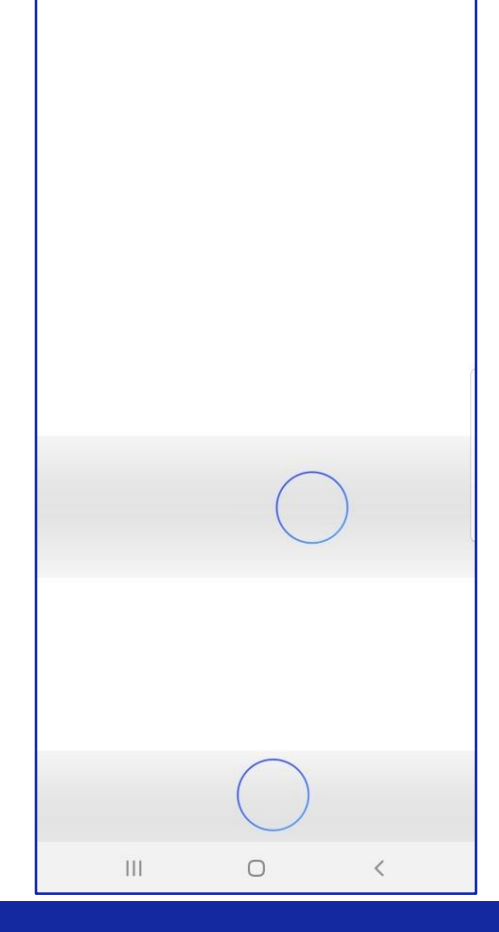

#### 一鍵檢測 通話功能檢查

確認手機有插入可通話的SIM卡·按照提示撥打117.成功撥接後即可掛斷電話, 完成檢測。

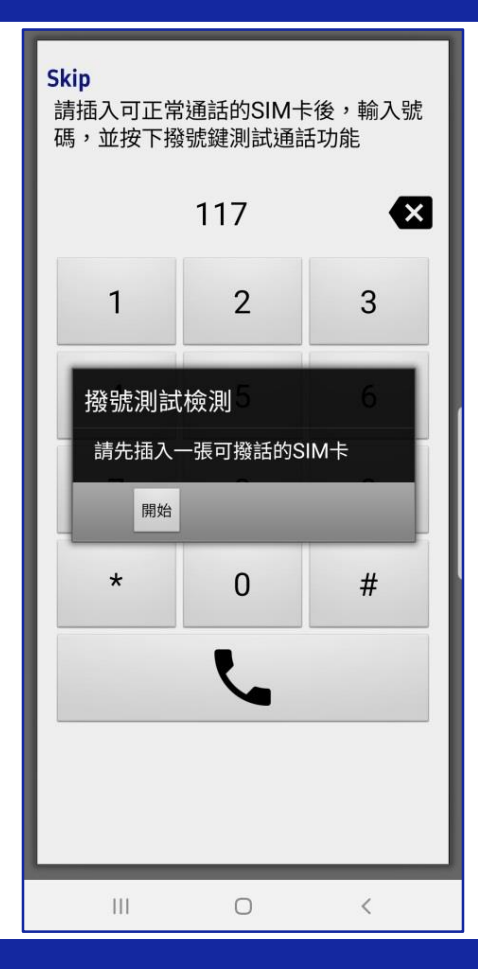

#### 一鍵檢測 完成功能檢測

完成所有功能性檢測步驟,檢測列表會列 出每項功能是否通過,若有不通過的項目, 可點選進去再次檢測。

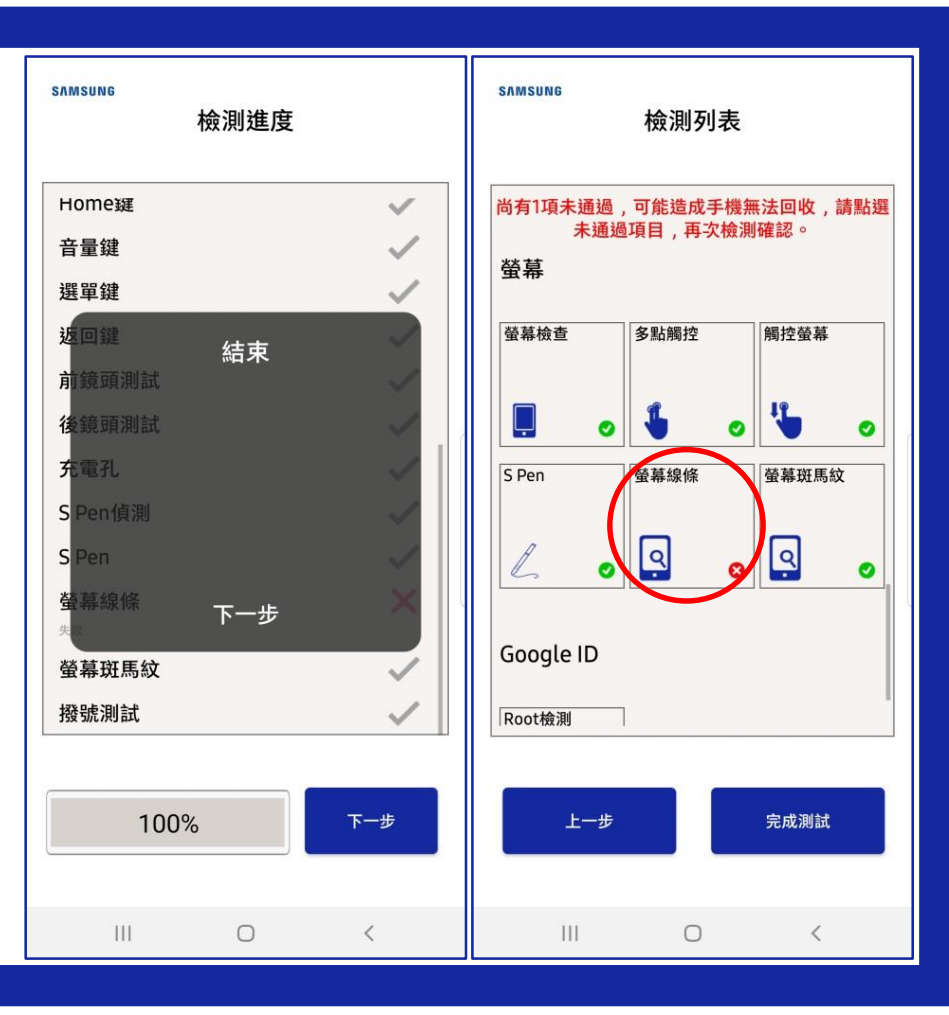

| <b>人工判斷問答<br/>登出ID、外觀方案</b><br>一鍵檢測結束後,會有幾<br>題問答題,請按照手機實<br>際的狀況點選,也再次確<br>認手機中的帳號已經登出<br>清除。 | SAMSUNG<br>登出Google IDオ可進行回收。請<br>問是否已經登出Google ID ?<br>① 已登出<br>① 未登出 |     | SAMSUNG<br>(************************************ | 螢幕外觀<br>傷或輕微顯示<br>\$<br>\$<br>\$<br>\$<br>\$<br>\$<br>\$<br>\$<br>\$<br>\$<br>\$<br>\$<br>\$ | 異常(A方<br>與使用痕跡或螢<br>臺幕細紋。。<br>螢幕顯示異常<br>1cm內刮傷,<br>成有任何螢幕破、<br>、貫穿線、斑馬 | SAMSUNG | 後殼外觀<br>普通刮傷(A方<br>(1cm內的條形可視刮<br>可視污點。)<br>設碰撞凹傷(B<br>20.1cm內可視碰撞凹<br>邊框或後殼有任何經<br>整。) | 案)<br>J傷或小於<br><b>方案)</b><br>傷、缺角、凹<br>外力造成之扭 |   |
|------------------------------------------------------------------------------------------------|------------------------------------------------------------------------|-----|--------------------------------------------------|----------------------------------------------------------------------------------------------|------------------------------------------------------------------------|---------|-----------------------------------------------------------------------------------------|-----------------------------------------------|---|
| 若手機螢幕、後殼沒有刮傷<br>請選擇A方案。                                                                        |                                                                        | 下一步 |                                                  | l                                                                                            | 下一步                                                                    |         |                                                                                         | 下一步                                           |   |
|                                                                                                | 111                                                                    | 0   | <                                                | 111                                                                                          | 0                                                                      | <       | Ш                                                                                       | 0                                             | < |

#### 完成檢測 檢測報告

此畫面會列出手機的型號、IMEI等資訊, 也會列出所有功能的檢測結果,若想回去 重測可以點選返回鍵。

#### SAMSUNG 檢測報告 型號: Galaxy Note 9 (N960) IMEI: 357380101658396 序號: RF8M74PM43D, 外觀零件 0 0 通話 WiFi Ø 照相功能 Ø 螢幕 Ø NCC審核標章 0 Google ID 0 下一步 111 0

#### **完成檢測** 回收方案

顯示回收方案後,按下 一步會出現檢測代碼, 可於舊換新登錄頁面使 用。

實際回收金額以完成登錄之 當月回收價為準。

|        | ✓回收估價 回收方案                     | 回收估價     回收方案     □                 | 完成                    |
|--------|--------------------------------|-------------------------------------|-----------------------|
|        | <sup>samsund</sup> 恭喜,您的裝置可回收  | sʌmsuno<br>恭喜,您的裝置可回收               | SAMSUNG               |
|        | 您的回收裝置符合                       | 您的回收裝置符合                            | 您的手機已完成檢測<br>手機檢測代碼如下 |
| 下      | A方案<br>老客戶資格                   | B方案                                 | 6C75741ECA<br>請將此序號交由 |
| ,<br>使 | 台灣美迅保留回收解釋權                    | 台灣美迅保留回收解釋權                         | 一至自意的[][[八貝沫[F        |
| Ż      | <b>價格查詢</b> 三星智慧館   三星商城   下一步 | <b>價格查詢</b><br>三星智慧館<br>三星商城<br>下一步 |                       |

#### 如何移除Google帳戶

請到手機中的設定→帳號與備份→點選帳號→選擇刪除帳號→輸入密碼後即可移除

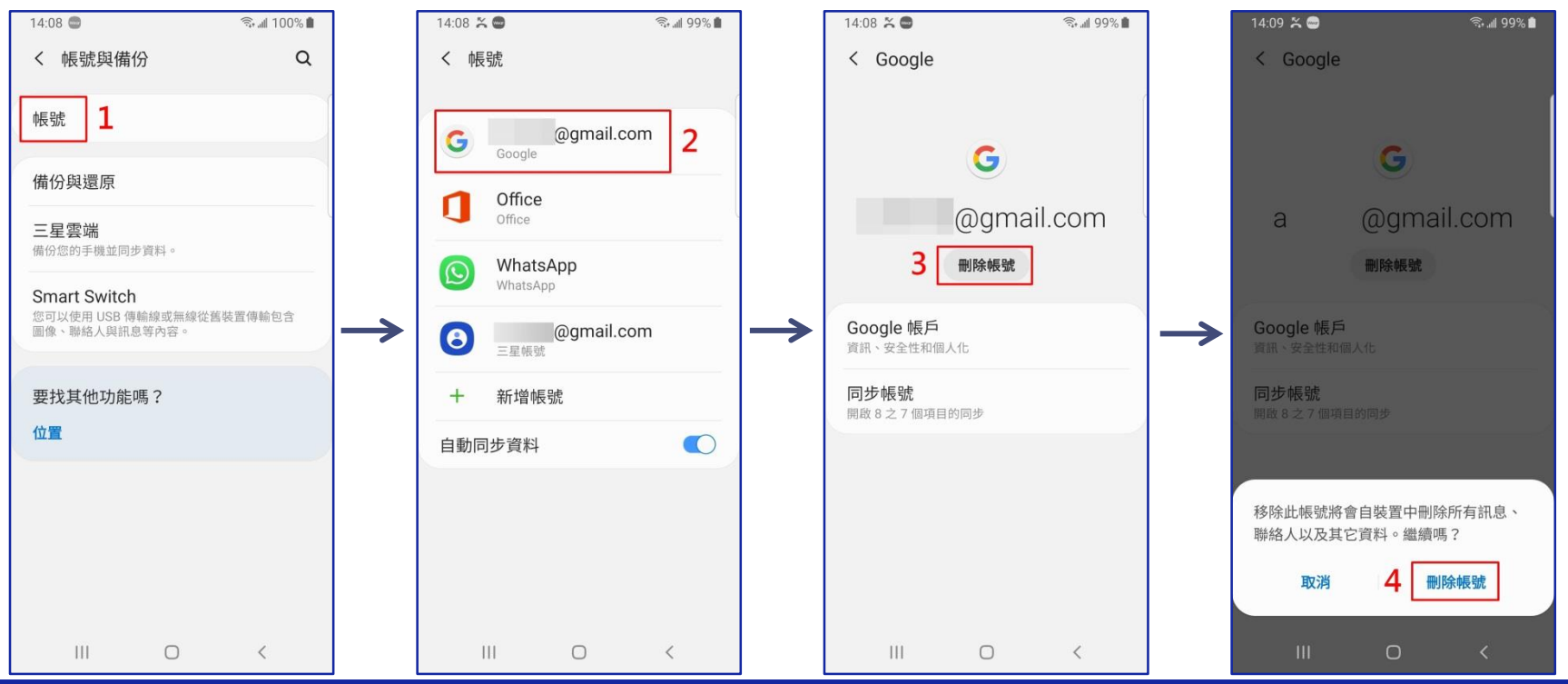

#### 如何移除Apple ID

請到手機中的設定→點自己的名字→點選登出→輸入密碼後按關閉即可移除

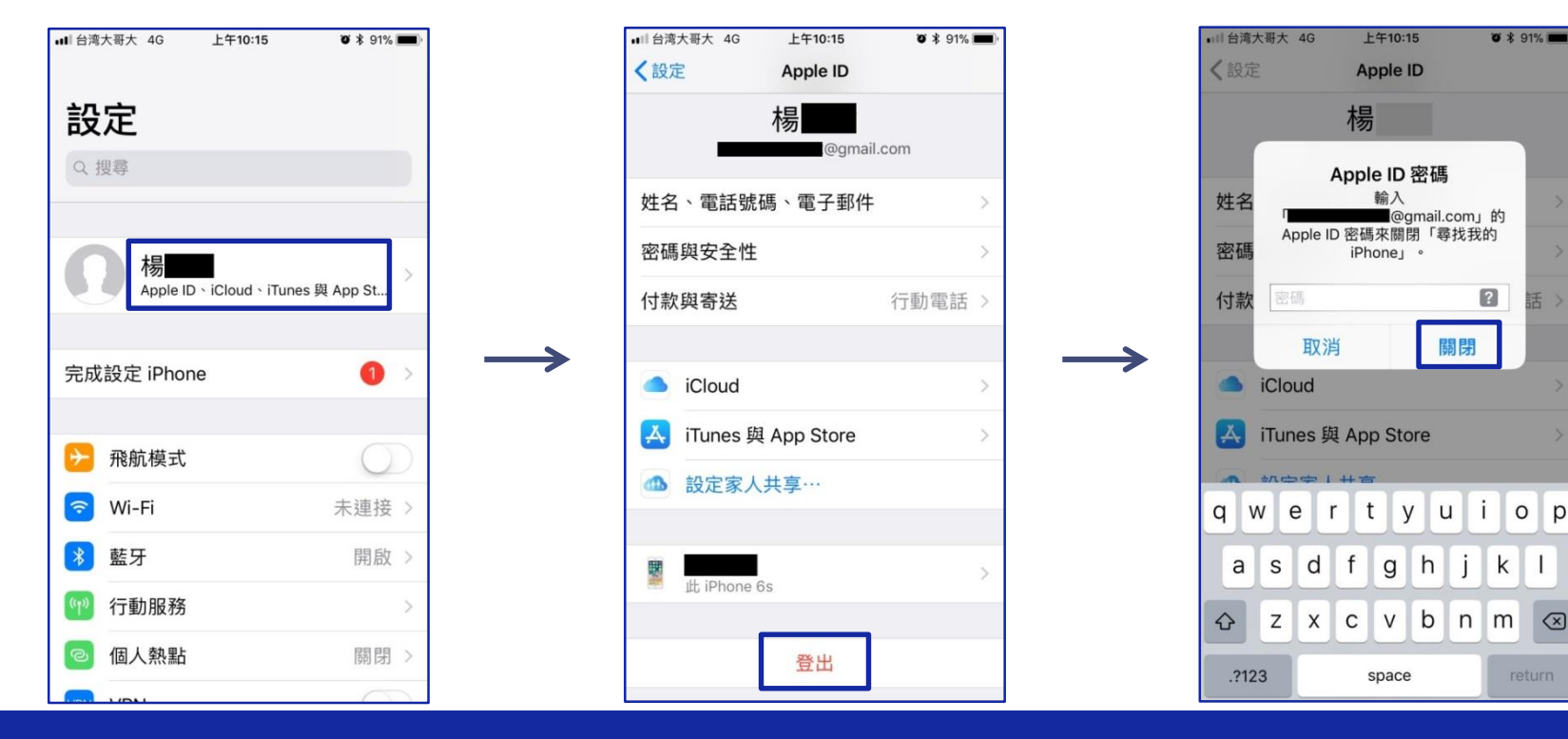

p

# Thanks

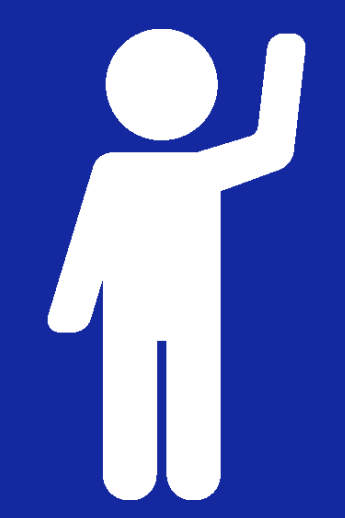